## e-Pipe25

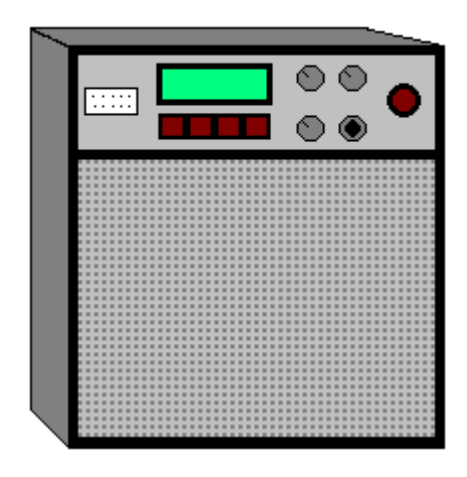

## Manual de instruções

**DIGITAL** electrónica

## e-Pipe25

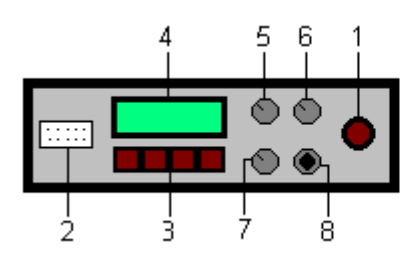

Frente do equipamento :

- 1- Interruptor
- 2- Conector ponteiro e-P
- 3- Teclado
- 4- Display
- 5- Botão de volume som do ponteiro
- 6- Botão de volume som do ronco
- 7- Botão de volume som geral
- 8- Conector para auscultadores

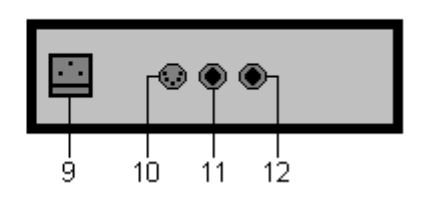

Traseira do equipamento :

- 9- Conector da alimentação (230V ac)
- 10- Conector MIDI
- 11- Conector para "insert"
- 12- Conector "line out"

Funcionamento:

No e-Pipe25, toda a informação é apresentada num display. Por norma, a linha superior mostra o nº do programa (P1, P2 ou P3) e o parâmetro (e respectivo valor) que se deseja alterar. A linha inferior indica a função que corresponde a cada botão do teclado.

A partir do menu inicial tem-se acesso aos 3 programas (P1, P2 ou P3) ou aos menus de programação (Menu).

Os 3 programas são totalmente independentes, por isso é possível fazer programações diferentes em qualquer um deles.

Atenção:

Depois de efectuar qualquer ajuste, é conveniente regressar ao menu inicial, pois é nesta posição que se tira o máximo rendimento do equipamento.

Prog 1

Menu inicial:

P1 – Selecciona o programa 1

P2 – Selecciona o programa 2

P3 – Selecciona o programa 3

Menu – Entrar nos menus de programação (em qualquer programa)

Menus de programação:

M1 – Selecciona o menu 1

M2 – Selecciona o menu 2

M3 – Selecciona o menu 3

**Prog** – Regressar ao menu inicial

Menu1:

Pto – Ajustes do ponteiro Rco – Ajustes do ronco Ini – Regressar ao menu inicial

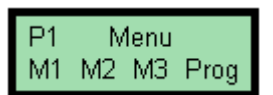

P1 P2 P3 Menu

e-Pipe25

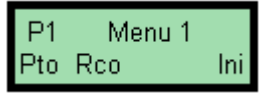

Menu1 > Pto:

| P1  | Por |     |   |
|-----|-----|-----|---|
| Pre | Sen | Cal | < |

Pre – Ajuste pressão de ar para activar o ponteiro
 Sen – Ajuste da sensibilidade dos sensores do ponteiro
 Cal – Calibração do ponteiro
 ← - Regressar ao menu1

Menu1 > Pto > Pre:

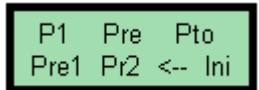

Pre1 – Ajuste pressão1 de ar para activar o ponteiro
Pr2 – Ajuste pressão2 de ar para a 2ª oitava (só para digitação asturiana)
← - Regressar ao menu1 Pto (ponteiro)
Ini – Regressar ao menu inicial

Menu1 > Pto > Pre > Pre1:

- Diminuir o valor da pressão1 (Pre1)
- > Aumentar o valor da pressão1 (Pre1)
- $\bigstar$  Regressar ao menu<br/>1 Pto Pre
- Ini Regressar ao menu inicial

Menu1 > Pto > Pre > Pre2: Só para digitação asturiana

- Diminuir o valor da pressão2 (Pre2)
- > Aumentar o valor da pressão2 (Pre2)
- $\leftarrow$  Regressar ao menu<br/>1 Pto  $\ \mbox{Pre}$
- Ini Regressar ao menu inicial

Menu1 > Pto > Sen:

**Sen** – Ajuste da sensibilidade dos sensores do ponteiro

SenA – Ajuste da sensibilidade para os adornos (vibrato e glissandos)

← - Regressar ao menu1 Pto (ponteiro)

Ini – Regressar ao menu inicial

Menu1 > Pto > Sen > Sen:

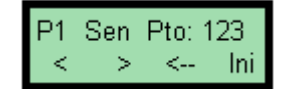

- Diminuir o valor da sensibilidade (Sen)

> - Aumentar o valor da sensibilidade (Sen)

- ← Regressar ao menu1 Pto Sen
- Ini Regressar ao menu inicial

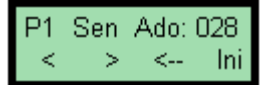

- Diminuir o valor da sensibilidade para os adornos (SenA)
- > Aumentar o valor da sensibilidade para os adornos (SenA)
- $\leftarrow$  Regressar ao menu1 Pto Sen
- Ini Regressar ao menu inicial

Menu1 > Pto > Cal:

| P1   | Cal | Ρ | to  |
|------|-----|---|-----|
| aCal | Cal | < | Ini |

aCal - Ajuste para calibração Cal – Calibração dos sensores do ponteiro

← - Regressar ao menu1 Ponteiro Ini - Regressar ao menu inicial

Menu1 > Pto > Cal > aCal:

P1 Cal > SOPRAR

– Diminuir o valor do ajuste de calibração (aCal)

> - Aumentar o valor do ajuste de calibração (aCal)

← - Regressar ao menu1 Pto Cal

Ini - Regressar ao menu inicial

Menu1 > Pto > Cal > Cal:

← - Regressar ao menu1 Pto Cal Ini - Regressar ao menu inicial

É nesta posição que se calibra o ponteiro. Para tal deverá tapar todos os buracos do ponteiro, pressionando normalmente com os dedos, da mesma forma que quando está a tocar. A força que fizer com os dedos, para calibrar o ponteiro, terá que ser a mesma para depois fazer correctamente as notas. Então, depois de tapados os buracos, soprar até que no display apareça a seguinte mensagem:

Ini

← - Regressar ao menu1 Pto Cal Ini - Regressar ao menu inicial

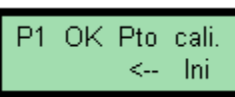

Quando aparecer esta mensagem (normalmente após 1s), o ponteiro deverá estar calibrado. Verificar se as notas estão correctas, se não estão, pressione <-- e repita a operação acima descrita. Se as notas estiverem correctas pressione Ini para sair do menu de calibração.

Visto que os 3 programas (P1, P2, e P3) são independentes, esta operação terá que ser feita em cada um deles, ou a partir do programa P1 no menu "Copiar" copiar estes estes ajustes para P2 e P3.

Menu1 > Ronco:

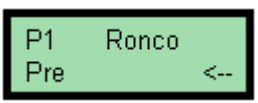

Pre - Ajuste da pressão de ar para activar o ronco ← - Regressar ao menu1

Menu1 > Ronco > Pre:

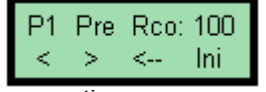

– Diminuir o valor da pressão de ar para activar o ronco

> - Aumentar o valor da pressão de ar para activar o ronco

← - Regressar ao menu1 Rco Pre

Ini - Regressar ao menu inicial

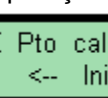

Menu2:

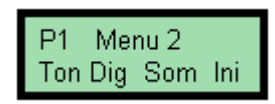

Ton – Seleccionar a tonalidade Dig – Seleccionar a digitação Som - Seleccionar o tipo de som da gaita-de-foles Ini – Regressar ao menu inicial

Menu2 > Ton:

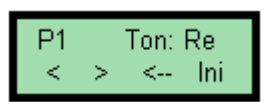

- < Seleccionar a tonalidade
- > Seleccionar a tonalidade
- ← Regressar ao menu2

Ini – Regressar ao menu inicial

Menu2 > Dig:

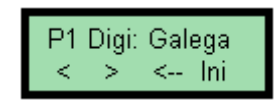

Seleccionar a digitação

> - Seleccionar a digitação

← - Regressar ao menu2

Ini – Regressar ao menu inicial

Menu2 > Som:

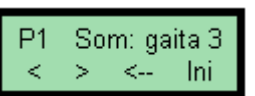

< – Seleccionar o tipo de som da gaita-de-foles</p>

> - Seleccionar o tipo de som da gaita-de-foles

← - Regressar ao menu2

Ini - Regressar ao menu inicial

Menu3:

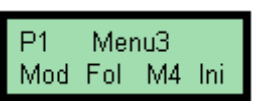

Mod - Seleccionar o modo de funcionamento

Fol – Seleccionar o tipo de fole

M4 - Entrar no menu4

Ini – Regressar ao menu inicial

Menu3 > Mod:

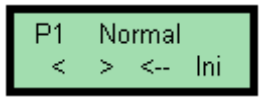

< – Seleccionar o modo de funcionamento</p>

> – Seleccionar o modo de funcionamento

← - Regressar ao menu3

Ini – Regressar ao menu inicial

Modo "Normal": Funcionamento normal.

Modo "s/Adornos": Não faz adornos.

**Modo "s/Soprar":** Neste modo só é necessário soprar uma vez para activar o ponteiro, para parar de tocar destapam-se os buracos todos.

Modo "s/Ado, s/Sop": Não faz adornos e só é necessário soprar uma vez.

Menu3 > Fol:

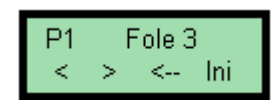

< - Seleccionar o tipo de fole

> - Seleccionar o tipo de fole

← - Regressar ao menu3

Ini – Regressar ao menu inicial

Menu4:

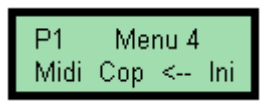

Midi – Entrar no menu MIDI
 Cop – Copiar programas
 ← - Regressar ao menu3
 Ini – Regressar ao menu inicial

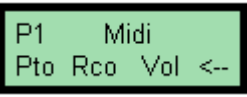

Menu4 Midi:

Pto – Seleccionar canal MIDI para o ponteiro
 Rco – Seleccionar canal MIDI para o ronco
 Vol – Ajustar o volume geral MIDI
 ← - Regressar ao menu4

Menu4 > Midi > Pto:

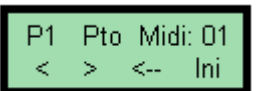

Seleccionar canal MIDI para o ponteiro

> - Seleccionar canal MIDI para o ponteiro

← - Regressar ao menu4 Midi

Ini - Regressar ao menu inicial

Menu4 > Midi > Rco:

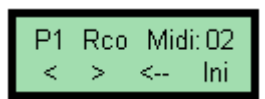

< – Seleccionar canal MIDI para o ronco</p>

> – Seleccionar canal MIDI para o ronco

🗲 - Regressar ao menu4 Midi

Ini – Regressar ao menu inicial

È possível desactivar o ronco seleccionando o canal MIDI até aparecer a seguinte mensagem:

| P1 | Rco | Midi: | off |
|----|-----|-------|-----|
| <  | >   | <     | Ini |

Menu4 > Midi > Vol:

| P1 | Vol | Mid | li:080 |
|----|-----|-----|--------|
| <  | >   | <   | Ini    |

– Diminuir o volume geral MIDI

> – Aumentar o volume geral MIDI

🗲 - Regressar ao menu4 Midi

Ini – Regressar ao menu inicial

Menu4 Cop:

Copiar P1 > P2 A partir do programa 1 P2 P3 Cop <--P2 – Copiar P1 para P2 P3 – Copiar P1 para P3 **Cop** – Confirmar cópia ← - Regressar ao menu4 Copiar P2 > P3 A partir do programa 2 Cop  $\leq -$ Cop – Confirmar cópia ← - Regressar ao menu4 Copiar P3 > P2 A partir do programa 3 Cop <--Cop – Confirmar cópia ← - Regressar ao menu4

O programa 1 pode ser copiado para o prog. 2 ou o prog. 3. O programa 2 só pode ser copiado para o prog. 3. O programa 3 só pode ser copiado para o prog. 2.

## Atenção:

Segurar o ponteiro na zona do espigão (como mostra a fig. em baixo) para o introduzir ou retirar da gaita-de-foles ou da boquilha .Fazendo força na parte de baixo do ponteiro pode parti-lo ou danificá-lo .

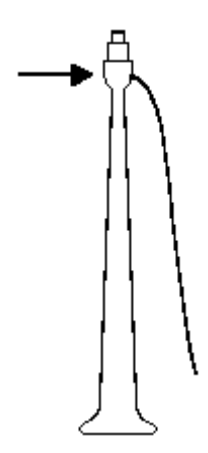